#### Заполнить кураторам | преподавателям:

ЕЛЬНОЙ ИНДУС

#### Пуск> Реестры>

|                                  |   | ٠ | Академические отпуска               |         |
|----------------------------------|---|---|-------------------------------------|---------|
|                                  |   | ٠ | Аудиторный фонд                     |         |
|                                  |   | ٠ | Выпускники                          | ТТСИИГХ |
|                                  |   | ٠ | Группы                              | 181     |
|                                  |   | ٠ | Дневники по практике                |         |
|                                  |   | ٠ | Дополнительные занятия              |         |
|                                  |   | ٠ | Запросы на справку по стипендии     |         |
|                                  |   | ٠ | Материальная база                   |         |
|                                  |   |   | Мероприятия                         |         |
|                                  |   | ٠ | Научно-методические объединения     |         |
|                                  |   | ٠ | Отсутствие по уважительным причинам |         |
| ЧупинВладимир                    |   | ٠ | Отчисленные студенты                |         |
| 📄 Реестры                        | Þ | ٠ | Педагогические советы               |         |
| Справочники                      | Þ | ٠ | Полезные документы                  |         |
| 📄 Сессия                         | Þ | ٠ | Призывники                          |         |
| 📄 Планирование учебного процесса | • | ٠ | Программы опережающего обучения     |         |
| 📄 Приемная комиссия              | • | ٠ | Производственная практика           |         |
| 📄 ЕГЭ                            | • | ٠ | Родители                            |         |
| 📄 Расписание                     | Þ | ٠ | Родительские собрания               | E       |
| Данные моего учреждения          |   | ٠ | Сотрудники                          |         |
| Журнал практических занятий      |   | ٠ | Справки                             | Ē.      |
| 🔵 Журнал теоретических занятий   |   | ٠ | Студенты                            |         |
| 🔵 Фоновые задачи                 |   | ٠ | Студенты для восстановления         | 1       |
| 📄 Администрирование              | ► | ٠ | Тарификация                         | 1       |
| 🚞 Отчеты                         | ► | ٠ | Уволенные сотрудники                | 1       |
|                                  |   | ٠ | Учебно-методические комплекты       | 1       |
| () Пуск                          |   | ٠ | Учреждения                          | и       |
|                                  |   |   | -                                   | •       |

#### 1. Академические отпуска:

|          |                       | <b>1</b> • <i>F</i>   | аладстичч                              |                                   | уска.                              | ITEND         | ной индустр        |
|----------|-----------------------|-----------------------|----------------------------------------|-----------------------------------|------------------------------------|---------------|--------------------|
| 28       |                       |                       |                                        |                                   |                                    | TA .          |                    |
| Студенты | Группы                | Расписание<br>занятий | Расписание<br>занятий<br>преподавателя | Журнал<br>практических<br>занятий | Журнал<br>теоретических<br>занятий | Мое портфолио | Полезные документь |
|          | Студенты              |                       |                                        |                                   |                                    |               |                    |
|          | 🐈 🧷 🗱 관 🤱 Перев       | юд 📄 Справка 🤱 Выпу   | иск 🚨 Массовый выпуск 💡                | 😤 Отчислить 📄 Акаде               | м.отпуск                           | Поиск         | ТСИНГАЛ            |
|          | ФИО                   |                       | Дата рождения                          |                                   | Группа                             | Пол           | 1                  |
|          | Аббасов Рашад Магоме, | д Оглы                | 23.08.1993                             |                                   | TЭCM-13-9-1                        | Мужской       | -                  |
|          | Абдрахманов Самат Ерг | иекович               | 18.10.1995                             |                                   | C3C-13-11-2                        | Мужской       |                    |
|          | Абдуллаев Мурад Муба  | оиз Оглы              | 08.05.1997                             |                                   | MЭ3-13-9-1                         | Мужской       |                    |
|          | Аблуппин Ильфар Ахме  | тгараевич             | 06 07 1973                             |                                   | AM-14-11-1                         | Мужской       |                    |

Студенты> Выбираем из списка нужного студента> нажимаем> Академ.отпуск

#### Заполняем поля выделенные желтым

| Академический отп                                                         | уск                         |  |  |  |  |  |  |
|---------------------------------------------------------------------------|-----------------------------|--|--|--|--|--|--|
| Студент:                                                                  | Абрамов Сергей Витальевич   |  |  |  |  |  |  |
| Специальность: Техническая эксплуатация подъемно-транспортных, строительн |                             |  |  |  |  |  |  |
| Группа: ТЭСМ-13-9-1                                                       |                             |  |  |  |  |  |  |
| Основа<br>обучения:                                                       | Бюджетная основа            |  |  |  |  |  |  |
| Академический                                                             | отпуск                      |  |  |  |  |  |  |
| Дата с:                                                                   | 🛛 📮 Дата по:                |  |  |  |  |  |  |
| Причина:                                                                  | ▼                           |  |  |  |  |  |  |
| Номер приказа:                                                            |                             |  |  |  |  |  |  |
| Дата приказа:                                                             |                             |  |  |  |  |  |  |
| Скан копия<br>документа:                                                  |                             |  |  |  |  |  |  |
| Подтверждающи                                                             | ий документ                 |  |  |  |  |  |  |
| Вид документа:                                                            |                             |  |  |  |  |  |  |
| Серия документа                                                           | Справка                     |  |  |  |  |  |  |
| Номер                                                                     | Выписка из мед.учреждения   |  |  |  |  |  |  |
| документа:                                                                | Повестка от военкомата      |  |  |  |  |  |  |
| Скан копия<br>документа:                                                  | Др.подтверждающие документы |  |  |  |  |  |  |
|                                                                           |                             |  |  |  |  |  |  |
|                                                                           | Сохранить Отмена            |  |  |  |  |  |  |

#### 2. Группы:

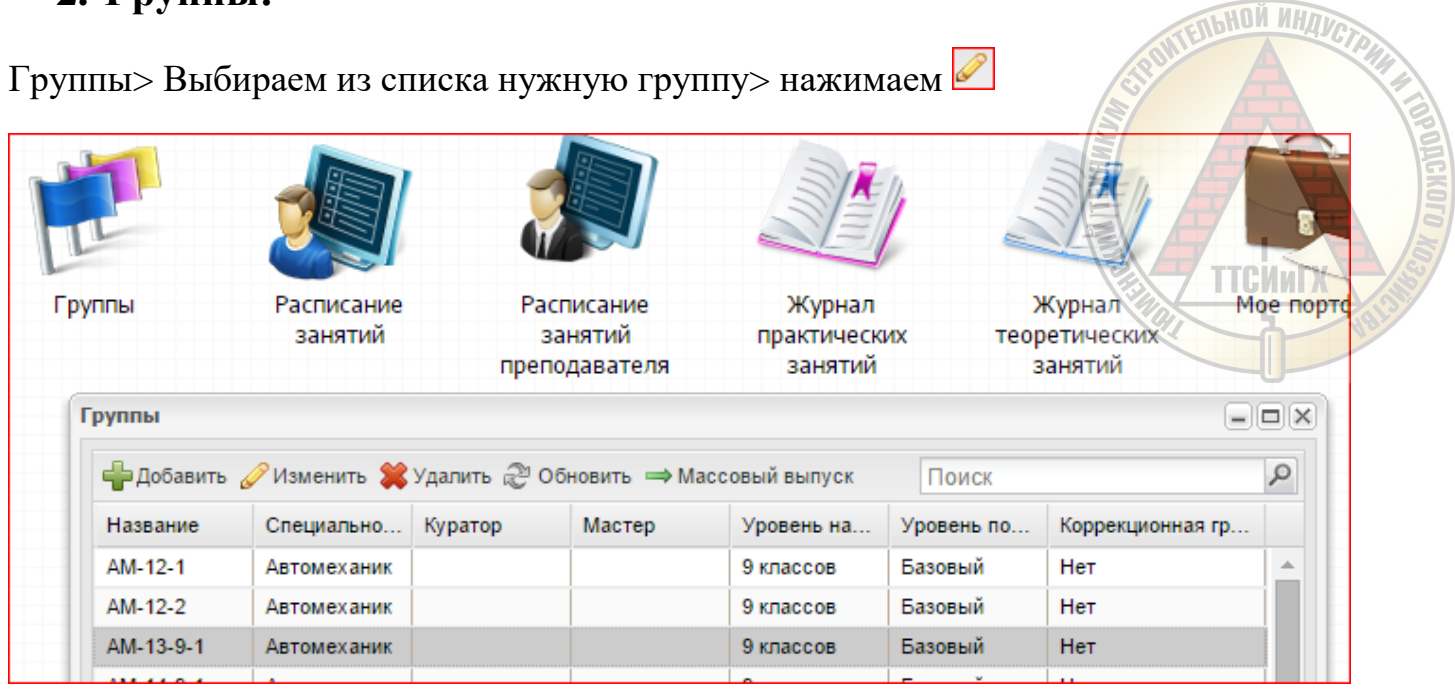

Заполняем все вкладки (курсы обучения, студенты, подгруппы, практика) и поля

| Общие сведения             | Курсы обучения Студенты Подгруппы Практика |        |     |
|----------------------------|--------------------------------------------|--------|-----|
| Текущее<br>название:       | AM-13-9-1                                  | 1змени | ΙТЬ |
| Специальность:             | Автомеханик                                | ~      |     |
| Куратор:                   |                                            | 1змени | ть  |
| Мастер:                    |                                            | 1змені | ΙТЬ |
| Классный<br>руководитель:  |                                            | 1змени | ть  |
| Смена:                     | 1 смена                                    | ~      |     |
| Уровень<br>подготовки:     | Базовый                                    | ×      | ~   |
| Форма обучения:            | Очная                                      | ×      | ~   |
| Коррекционная<br>группа:   | Нет                                        | ×      | *   |
| Уровень                    | 9 классов                                  | ×      | ~   |
| начального<br>образования: |                                            |        |     |
|                            | Сохранить                                  | Этмен  | 3   |

#### 3. Дополнительные занятия:

Заполняем все поля выделенные желтым

| ля выделенны         | е желтым           | STRUITEDHUM NHAVCTPHI |
|----------------------|--------------------|-----------------------|
| Дополнительное з     | анятие: Добавление |                       |
| Название:            |                    |                       |
| Преподаватель:       |                    | TTCHNEY               |
| Учреждение:          |                    |                       |
| Учебный год:         | <b>v</b>           |                       |
| Место<br>проведения: |                    |                       |
| Оплата:              | <b>•</b>           |                       |
| Количество<br>часов: |                    |                       |
|                      | Сохранить Отмена   |                       |

HON NHD

### 4. Мероприятия:

Нажимаем 🖶 Добавить

| ероприятия |                                                     |                        |
|------------|-----------------------------------------------------|------------------------|
|            | 🖉 Изменить 🞇 Удалить 🖉 Обновить 🛛 Пои               | иск                    |
| Дата       | Мероприятие                                         | Учреждение             |
| 23.01.2015 | День студента                                       | Государственное автоно |
| 03.02.2015 | Вручение дипломов                                   | Государственное автоно |
| 13.02.2015 | Пара года                                           | Государственное автоно |
| 14.02.2015 | День памяти воинов-интернационалистов               | Государственное автоно |
| 20.02.2015 | Концерт для сотрудников, посвященный 23 февраля     | Государственное автоно |
| 24.02.2015 | Выездной концерт, посвященный 23 февраля            | Государственное автоно |
| 27.02.2015 | Мистер техникум                                     | Государственное автоно |
| 06.03.2015 | Концерт для сотрудников, посвященный 8 марта        | Государственное автоно |
| 01.04.2015 | День смеха                                          | Государственное автоно |
| 10.04.2015 | Мисс техникум                                       | Государственное автоно |
|            | Праздничный концерт "Мы благодарны Вам за этот май" | Государственное автоно |

ьной индустри

#### Заполняем поля выделенные желтым

| Мероприятие: Доб         | авление          |
|--------------------------|------------------|
| Название<br>мероприятия: | I                |
| Предмет:                 | <b>▼</b>         |
| Организатор:             |                  |
| Учреждение:              |                  |
| Место<br>проведения:     |                  |
| Уровень:                 | ▼                |
| Тип<br>мероприятия:      | ▼                |
| Дата:                    |                  |
|                          |                  |
|                          |                  |
|                          |                  |
|                          | Сохранить Отмена |

#### 5. Отчисленные студенты:

Документ

документ: Серия: Номер:

Полученный

NHON NHAN Студенты> Выбираем из списка нужного студента> нажимаем Заполняем поля выделенные желтым  $\left[\times\right]$ Отчисление студента **ТТСЙиГХ** 🖸 🍃 Дата отчисления: - P 🔁 Дата отчисления по приказу: Номер приказа: Полное имя: Аббасов Рашад Магомед Оглы Специальность: Техническая эксплуатация подъемно-транспор Группа: TЭСМ-13-9-1 Y Причина v отчисления:

Отчислить

¥

Отмена

#### 6. Призывники:

Студенты> Выбираем из списка нужного студента> нажимаем 🦉

| 28      | 1                           |                       |                                        |                                   | TEXHIN                                   |
|---------|-----------------------------|-----------------------|----------------------------------------|-----------------------------------|------------------------------------------|
| туденты | Группы                      | Расписание<br>занятий | Расписание<br>занятий<br>преподавателя | Журнал<br>практических<br>занятий | Журнал ТТСИИ<br>теоретических<br>занятий |
| Ст      | уденты                      |                       |                                        |                                   |                                          |
|         | 🐈 🧷 🗱 🖑 🤱 Перев             | од 📄 Справка 🖧 Выпу   | /ск 🔏 Массовый выпуск ,                | 🖧 Отчислить 📄 Академ              | .отпуск                                  |
|         | ФИО                         |                       | Дата рождения                          |                                   | Группа                                   |
|         | Аббасов Рашад Магомед       | ц Оглы                | 23.08.1993                             |                                   | TЭCM-13-9-1                              |
|         | Абдрахманов Самат Ермекович |                       | 18.10.1995                             | 18.10.1995                        |                                          |
|         | Абдуллаев Мурад Мубар       | из Оглы               | 08.05.1997                             |                                   | MЭ3-13-9-1                               |
|         | Абдуллин Ильфар Ахмет       | ггараевич             | 06.07.1973                             |                                   | AM-14-11-1                               |
|         | Абдуллоев Муин Музафо       | фарович               | 19.12.1996                             |                                   | MOP-13-1                                 |
|         | Абдулова Полина Вальм       | ировна                | 24.10.1996                             |                                   | C3C-13-9-1                               |
|         | Абдулов Ильяс Зуфаров       | ич                    | 29.07.1998                             |                                   | MC-14-1                                  |
|         | Абидов Артём Темурови       | ч                     | 08.10.1992                             |                                   | ДЗ-14-11-1                               |
|         | Абраев Сергей Сергееви      | ч                     | 28.07.1998                             |                                   | T3CM-14-9-1                              |
|         | Абрамович Вячеслав Ал       | ексеевич              | 04.08.1989                             |                                   | AM-14-11-1                               |
|         | Абрамов Сергей Виталы       | евич                  | 14.03.1997                             |                                   | TЭСМ-13-9-1                              |
|         | Абрамян Артем Мхитаро       | вич                   | 04.12.1995                             |                                   | CX-12-9-1                                |
|         | Абросимов Никита Нико       | паевич                | 10.01.1998                             |                                   | СП-14-9-1                                |
|         | Авдеев Никита Сергееви      | ч                     | 21.09.1996                             |                                   | C3C-12-9-2                               |

HON NF

H IDPOLICKUTO 1039

#### Заполнить «Отметка о службе в армии».

| I 🖓 🗉 |
|-------|
|       |
| ×     |
|       |
|       |
|       |

| 7. Прои   | зводствени            | ная пра   | ктика:               |                       |            | - nbl                | ON NHAVA  |
|-----------|-----------------------|-----------|----------------------|-----------------------|------------|----------------------|-----------|
| руппы> Вы | бираем из сг          | иска ну   | жную груг            | іпу> нажим            | аем 🖉      | STOUTEN              | A         |
| Группы    | Расписание<br>занятий | Pa        | асписание<br>занятий | Журнал<br>практически | их теор    | Курнал<br>ретических | Мое портс |
| Группы    |                       | пре       | подавателя           | занятий               | 3          | занятий              |           |
| 🛖 Добави  | ть 🥜 Изменить 🞇       | Удалить 🔊 | Обновить 🔿 Ма        | ссовый выпуск         | Поиск      |                      | 2         |
| Название  | Специально            | Куратор   | Мастер               | Уровень на            | Уровень по | Коррекционная гр     |           |
| AM-12-1   | Автомеханик           |           |                      | 9 классов             | Базовый    | Нет                  | <u> </u>  |
| AM-12-2   | Автомеханик           |           |                      | 9 классов             | Базовый    | Нет                  |           |
| AM-13-9-1 | Автомеханик           |           |                      | 9 классов             | Базовый    | Нет                  |           |
|           |                       |           |                      |                       | - ·        |                      |           |

Заходим во вкладку «Практика»> Нажимаем 🖶 Добавить

| Гр | Группа: Редактирование                                                |                |             |              |         |  |  |
|----|-----------------------------------------------------------------------|----------------|-------------|--------------|---------|--|--|
|    | Общие сведения Курсы обучения Студенты Подгруппы Практика             |                |             |              |         |  |  |
|    | 🐈 Добавить 🥜 Изменить 🗱 Удалить 🔊 Обновить 🦓 Направить на предприятие |                |             |              |         |  |  |
|    | Дата начала                                                           | Дата окончания | Предприятие | Вид практики |         |  |  |
|    |                                                                       |                |             |              |         |  |  |
|    |                                                                       |                |             |              |         |  |  |
|    |                                                                       |                |             |              |         |  |  |
|    |                                                                       |                |             |              |         |  |  |
|    |                                                                       |                |             |              |         |  |  |
|    |                                                                       |                |             |              |         |  |  |
|    |                                                                       |                |             |              |         |  |  |
|    |                                                                       |                |             |              |         |  |  |
|    |                                                                       |                |             |              |         |  |  |
|    |                                                                       |                |             |              |         |  |  |
|    | 🕅 🖣 🛛 Страни                                                          | ица 1 из 1     |             | Нет          | записей |  |  |
|    |                                                                       |                |             | Сохранить О  | тмена   |  |  |

Заполняем поля выделенные желтым и «Предприятие»

| Практика группы:            | Добавление       | ×                  |
|-----------------------------|------------------|--------------------|
| Дата начала:                | Дата окончания:  | a CODHUM MHAVCTPHI |
| Предприятие:                |                  |                    |
| В учреждении:               |                  |                    |
| Вид практики:               |                  |                    |
| Руководитель:               |                  | ТТСИИТХ З          |
| Сформировать<br>расписание: |                  |                    |
| Количество<br>часов в день: |                  |                    |
| Количество<br>недель:       |                  |                    |
| Проставлять<br>начиная с:   |                  |                    |
|                             | Сохранить Отмена |                    |

\* Если отсутствует предприятие, заходим Пуск> Справочники> Предприятия прохождения практики> нажимаем Добавить > Заполняем поля выделенные желтым

| Предприятие прох                | ождения практики: Добавление | × |
|---------------------------------|------------------------------|---|
| Код:                            |                              |   |
| Наименование:                   |                              |   |
| Количество мест<br>на практику: |                              |   |
| Специализация:                  | <b>v</b> .                   |   |
|                                 |                              |   |
|                                 | Сохранить Отмена             | J |

\* Если отсутствует руководитель практики, Заходим Пуск> Планирование учебного процесса> Рабочие учебные планы> Выбираем Группу> Подпериод

| абочие учебнь | не планы    |                   |              |             |            |                 |             |               |           |               |
|---------------|-------------|-------------------|--------------|-------------|------------|-----------------|-------------|---------------|-----------|---------------|
| руппа:        |             |                   |              |             | Подп       | ериод:          |             | ~             | •         |               |
| 🕲 Обновить 🏑  | РИзменить 🔜 | Отправить в друго | й семестр/тр | иместр/четв | ерть 🕞 Сбр | ос изменений у  | предмета 🧋  | р Назначить п | реподават | еля           |
|               |             |                   |              |             | Учебная    | а нагрузка обуч | ающихся, ч. |               |           |               |
|               |             |                   |              |             |            |                 | B TON       | и числе       |           |               |
| Индекс        | Предмет     | Форма пром        | Максима      | Самост.     | Bcero      | Теорети         | Лаборат     | Курсовы       | Тест      | Преподаватели |
|               |             |                   |              |             |            |                 |             |               |           |               |
|               |             |                   |              |             |            |                 |             |               |           |               |
|               |             |                   |              |             |            |                 |             |               |           |               |

# Выбираем нужную практику> Нажимаем <sup>Назначить преподавателя</sup> > Добавляем себя в список

| обочие уче | бные планы                        |                |             |                |           |              |           |             | 5/       |            | ×  |
|------------|-----------------------------------|----------------|-------------|----------------|-----------|--------------|-----------|-------------|----------|------------|----|
| руппа:     | Д3-13-9-1                         |                |             | Подпер         | иод:      | 4 семест     | р         | ×           |          | H A        | A  |
| 🕑 Обновить | 🥜 Изменить 🔄 Отправить в другой с | еместр/тримест | тр/четверть | о 🕞 Сброс      | изменени  | й у предмета | а 🧞 Назна | чить препо; | давателя |            | Ę. |
|            |                                   |                |             |                | Учебная н | агрузка обу  | чающихся, | ч.          |          |            | A  |
|            |                                   |                |             |                |           |              | в том     | и числе     |          | ТТСИиГ     |    |
| Индекс     | Предмет                           | Форма про      | Макси       | Самост.        | Bcero     | Теорет       | Лабор     | Курсов      | Тест     | Преподав   |    |
| ОП.03      | Рисунок с основами перспективы    | Диф.зачеты     | 94          | 30             | 64        | 36           | 28        |             |          | Киреева М. | -  |
| ОП.04      | Живопись с основами цветоведения  | Диф.зачеты     | 62          | 18             | 44        | 12           | 32        |             |          | Киреева М. |    |
| OП.05      | история дизайна                   | Экзамены       | 120         | 40             | 80        | 56           | 24        |             |          | Смирнова   |    |
| ОП.10      | дизайн интерьера                  | Экзамены       | 74          | 22             | 52        | 28           | 24        |             |          | Смирнова   |    |
| МДК.01.01  | Дизайн-проектирование (композиц   | Диф.зачеты     | 70          | 22             | 48        | 24           | 24        |             |          | Бурмакин   |    |
| МДК.01.02  | Основы проектной и компьютерно    | Др.формы к     | 74          | 26             | 48        | 24           | 24        |             |          | Бурмакин   |    |
| МДК.02.01  | Выполнение художественно-конст    | Диф.зачеты     | 72          | 24             | 48        | 28           | 20        |             |          | Морева С.  |    |
| МДК.05.01  | Теоретическая подготовка по осво  | Диф.зачеты     | 101         | 37             | 64        | 34           | 30        |             |          | Бурмакин   |    |
| УП.01.03   | Учебная практика (макетирование)  |                | 108         | 108 <b>ч</b> . |           |              |           |             |          |            |    |
| УП 01.02   | Учебная практика (рисунок)        |                | 108         | 108 ч.         |           |              |           |             |          | Киреева М. |    |
| УП 01.01   | Учебная практика (декоративная ш  |                | 36          | 36 ч.          |           |              |           |             |          | Киреева М  | Ŧ  |

| Преподаватели пр | актик рупа  | : Учебная практика                                                 | (макетирование)        |   |
|------------------|-------------|--------------------------------------------------------------------|------------------------|---|
| 🕂 Добавить 🥜 И   | 1зменить 鱗  | Удалить 🖉 Обновит                                                  | гь                     |   |
| Форм             | а промежут( | Преподаватели пра                                                  | актик рупа: Добавление | × |
| Преподаватель    | Экзаме      | Преподаватель:<br>Виды занятий<br>Экзамены<br>Зачеты<br>Диф.зачеты |                        |   |

#### 8. Родители:

Пуск> Реестры> Родители> Нажимаем кнопку «добавить»

Заполняем поля выделенные желтым

В поле логин забивается: приставка rod\_ФамилияИО

В поле пароль: ФамилияИО

#### <u>Пример</u>

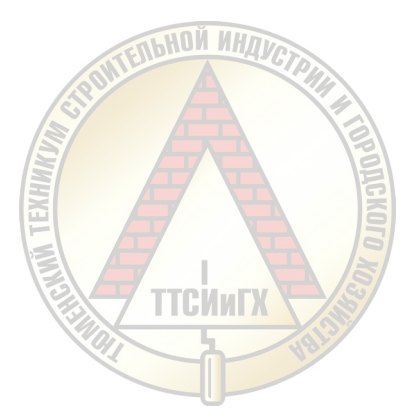

#### Логин: rod\_ЧупинВВ

#### Пароль: ЧупинВВ

| *Родитель: Добавл | ение         |                   | ×                |
|-------------------|--------------|-------------------|------------------|
| Фамилия:          | Чупин        | Логин:            | rod_ЧупинВВ      |
| Имя:              | Владимир     | Пользователь      |                  |
| Отчество:         | Владимирович | Active Directory. |                  |
| Дата рождения:    |              | пароль:           |                  |
| H H               | Q,           | Подтверждение:    | •••••            |
|                   |              | Пол:              | <b>v</b>         |
| Студент:          |              |                   | <b>v</b>         |
| Степень родства:  | Отец         |                   | ~                |
|                   |              |                   | Сохранить Отмена |

#### 9. Родительские собрания:

Пуск> Реестры> Родительские собрания> Добавить

Заполняем по образцу:

| *Родительское соб | рание: Добавление                          |
|-------------------|--------------------------------------------|
| Учреждение:       | Государственное автономное профессионально |
| Дата проведения:  | 13.05.2015                                 |
| Время начала:     | 16:00                                      |
| Время конца:      | 18:00                                      |
| Кабинет:          | 401 (Информационных технологий) 💌 …        |
| Протокол:         | С:\fakepath\Протокол.docx                  |
|                   |                                            |
|                   |                                            |
|                   |                                            |
|                   | Сохранить Отмена                           |

ANN NH

ттсингх

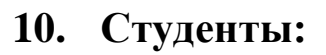

Студенты> Нажимаем 📌 > Заполняем по образцу:

| *Студент: Добавле | ние          |     |                     |                  | × |
|-------------------|--------------|-----|---------------------|------------------|---|
| Фамилия:          | Чупин        |     | Логин:              | stud_ЧупинBB     |   |
| Имя:              | Владимир     |     | Пользователь        |                  |   |
| Отчество:         | Владимирович |     | Dapons:             |                  |   |
| Дата рождения:    | 22.07.1992   | 🖻 🔁 | Полтверждение:      |                  | - |
| Дата начала:      | 01.09.2014   | 🖸 🌅 | Пол:                | Мужской ×        | v |
|                   |              |     | Группа:             | C3C-14-11-1      |   |
|                   |              |     | Основа<br>обучения: | Бюджетная основа | * |
|                   |              |     |                     | Сохранить Отмен  | a |

В поле логин забивается: приставка stud\_ФамилияИО

В поле пароль: ФамилияИО

#### Пример

Логин: stud\_ЧупинВВ

Пароль: ЧупинВВ

Если пол мужской незабываем поставить отметку о службе в армии (п. 6)

#### 11. Журнал:

- Заходим **Журнал практических занятий** | **Журнал теоретических занятий**> Проставляем фильтр (Дата с \_ по \_, Группа, Предмет> Выделяем столбец нажатием

ьной инл

| по > Если у Вас заполнено КТП нажимаем | и выбираем нужное |
|----------------------------------------|-------------------|
| занятие                                | ТТСИИГХ           |

| Kyps | ал Общие сведения о студентах Зане     | diam c ac | deress x | ypeana    | Ceca |        | 10CTB Y-1 | rta ychea | аености і | resear   |        | 'econer   | o some    | to be inp | onvisered | us areit | el Salvilla | A 30     | carrierta a | Savethr |     |       |       |                 |  |  |
|------|----------------------------------------|-----------|----------|-----------|------|--------|-----------|-----------|-----------|----------|--------|-----------|-----------|-----------|-----------|----------|-------------|----------|-------------|---------|-----|-------|-------|-----------------|--|--|
|      | M <sup>P</sup> Barrana Ameri           |           |          |           |      |        |           |           |           |          |        |           |           |           |           |          |             | uillesés |             |         |     |       |       |                 |  |  |
| -    |                                        | 14070000  |          |           |      |        |           |           | CLOSED.   |          |        |           |           |           |           |          |             |          |             |         |     |       |       |                 |  |  |
| 08   | ioberta 🔯 ДЗ 🛃 НДЗ 🔜 Работа на закотни | Печа      | 10 01    | (prexaits | kuu  | Cópec  | revenue:  | ER KTTT   | 3 angu    | Th DANKS | 11 전 0 | reports 2 | derviced. |           |           |          |             |          |             |         |     |       |       |                 |  |  |
| 21   | 2                                      | 53        | 53       | 12.3      | 12:  | 3 19.3 | 19.3      | 26.3      | 26.3      | 24       | 2.4    | 8.4       | 9.4       | 16,4      | 16.4      | 23.4     | 23.4        | 30.4     | 30.4        | -75     | 7.5 | -14.5 | 14.5  |                 |  |  |
|      | ФИ.0. »                                | Ties      | - Пос    | Пос       | Fies | Tes    | Res       | Пес       | Пос       | Пос      | Пос    | Пос       | ∏ec       | Пос       | Пос       | Пос      | Пес         | ∏os      | Пес         | Пос     | Пес | Пос   | Flos. | Cpages8<br>damn |  |  |
|      | Appardiante Miniana Visity Generales   |           | (        |           |      |        |           |           |           |          |        |           |           |           |           |          |             |          |             |         |     |       |       |                 |  |  |
|      | Атконов Виктор Владимирович            |           |          |           |      |        |           |           |           |          |        |           |           |           |           |          |             |          |             |         |     |       |       |                 |  |  |
|      | Барахоев Исмаил Алиханович             |           |          |           |      |        |           |           |           |          |        |           |           |           |           |          |             |          |             |         |     |       |       |                 |  |  |
|      | Богданова Марина Станистововна         |           |          |           |      |        |           |           |           |          |        |           |           |           |           |          |             |          |             |         |     |       |       |                 |  |  |
|      | Воталов Вигтор Михайлован              |           |          |           |      |        |           |           |           |          |        |           |           |           |           |          |             |          |             |         |     |       |       |                 |  |  |
|      | Ганидов Мухтар Иоральпович             |           |          |           |      |        |           |           |           |          |        |           |           |           |           |          |             |          |             |         |     |       |       |                 |  |  |
|      | Голубев Дмитрий Сергеевич              |           | 1        |           |      |        |           |           |           |          |        |           |           |           |           |          |             |          |             |         |     |       |       |                 |  |  |
|      | Еланцев Владимир Алексеевич            |           |          |           |      |        |           |           |           |          |        |           |           |           |           |          |             |          |             |         |     |       |       |                 |  |  |
|      | Замиралов Максии Владимирович          |           | 1        |           |      |        |           |           |           |          |        |           |           |           |           |          |             |          |             |         |     |       |       |                 |  |  |
|      | Попарев Антон Александрович            |           |          |           |      |        |           |           |           |          |        |           |           |           |           |          |             |          |             |         |     |       |       |                 |  |  |
|      | Потфуллин Дамир Радикович              | -         |          |           |      |        |           |           |           |          |        |           |           |           |           |          |             |          |             |         |     |       |       |                 |  |  |
|      | Мициевич Сергей Владимирович           |           |          |           |      |        |           |           |           |          |        |           |           |           |           |          |             |          |             |         |     |       |       |                 |  |  |
|      | Пахолков Алексей Александрович         | -         |          |           |      |        |           |           |           |          |        |           |           |           |           |          |             |          |             |         |     |       |       |                 |  |  |
|      | Плеханова Яна Динтриевна               |           |          |           |      |        |           |           |           |          |        |           |           |           |           |          |             |          |             |         |     |       |       |                 |  |  |
|      | Полищук Любовь Анатольевна             |           |          |           |      |        |           |           |           |          |        |           |           |           |           |          |             |          |             |         |     |       |       |                 |  |  |
|      | Походнева Александра Андреевна         |           |          |           |      |        |           |           |           |          |        |           |           |           |           |          |             |          |             |         |     |       |       |                 |  |  |
|      | Пуртов Владислав Викторович            | -         |          |           |      |        |           |           |           |          |        |           |           |           |           |          |             |          |             |         |     |       |       |                 |  |  |
|      | Рыльских Роман Вячеславович            |           |          |           |      |        |           |           |           |          |        |           |           |           |           |          |             |          |             |         |     |       |       |                 |  |  |
|      | Сиберт Юлих Владимировна               |           |          |           |      |        |           |           |           |          |        |           |           |           |           |          |             |          |             |         |     |       |       |                 |  |  |
|      | Симанов Владислав Владимирович         |           |          |           |      |        |           |           |           |          |        |           |           |           |           |          |             |          |             |         |     |       |       |                 |  |  |
|      | Таут Максим Владимирович               |           |          |           |      |        |           |           |           |          |        |           |           |           |           |          |             |          |             |         |     |       |       |                 |  |  |
|      | Фомин Федор Владимирович               |           |          |           |      |        |           |           |           |          |        |           |           |           |           |          |             |          |             |         |     |       |       |                 |  |  |
|      | Хисамутдинов Салават Тимерианович      |           |          |           |      |        |           |           |           |          |        |           |           |           |           |          |             |          |             |         |     |       |       |                 |  |  |
|      | Xyprosa Юлия Cepreeska                 |           |          |           |      |        |           |           |           |          |        |           |           |           |           |          |             |          |             |         |     |       |       |                 |  |  |
|      | Цанн Владямар Алексеевич               |           |          |           |      |        |           |           |           |          |        |           |           |           |           |          |             |          |             |         |     |       |       |                 |  |  |
|      | Череланов Никопай Владимирович         |           |          |           |      |        |           |           |           |          |        |           |           |           |           |          |             |          |             |         |     |       |       |                 |  |  |
|      | Neproba Anercargpa Cepreenva           |           |          |           |      |        |           |           |           |          |        |           |           |           |           |          |             |          |             |         |     |       |       |                 |  |  |
|      | Шадрина Полина Владиславовна           |           |          |           |      |        |           |           |           |          |        |           |           |           |           |          |             |          |             |         |     |       |       |                 |  |  |
|      | Шевелева Дария Алексеевна              |           | 1        |           |      |        |           |           |           |          |        |           |           |           |           |          |             |          |             |         |     |       |       | 1 1             |  |  |

После привязки занятия появится новый столбец (ПЗ – Практическое занятие/ТЗ – Теоретическое занятие/и т.д.) и вы сможете проставить оценки и задать домашнее задание

| Студе | нт                             |   | 5   | 5.3 | 5.3 | 12.3 | 12. |
|-------|--------------------------------|---|-----|-----|-----|------|-----|
| N≌    | Ф.И.О. 🔺                       | - | Пос | пз  | Пос | Пос  | Пос |
| 1     | Арсибаев Имам Уллубиевич       | 7 |     | 5   |     |      |     |
| 2     | Атконов Виктор Владимирович    |   |     | 5   |     |      |     |
| 3     | Барахоев Исмаил Алиханович     |   |     |     |     |      |     |
| 4     | Богданова Марина Станиславовна |   |     | 4   |     |      |     |
| 5     | Боталов Виктор Михайлович      |   |     |     |     |      |     |
| 6     | Гамидов Мухтар Исрапилович     |   |     |     |     |      |     |
| 7     | Голубев Дмитрий Сергеевич      |   |     |     |     |      |     |
| 8     | Еланцев Владимир Алексеевич    |   |     |     |     |      |     |
| 9     | Замиралов Максим Владимирович  |   |     |     |     |      |     |
| 10    | Лопарев Антон Александрович    |   |     |     |     |      |     |
| 11    | Лотфуллин Дамир Радикович      |   |     |     |     |      |     |
| 12    | Мицкевич Сергей Владимирович   |   |     |     |     |      |     |

#### 12. Рабочий учебный план

#### Пуск> Планирование учебного процесса> Рабочие учебные планы

PHON NHI

| удники Студенты | Групп          | њ Pa        | ісписание<br>занятий | Распі<br>зан<br>препод | исание<br>іятий<br>цавателя | Журна<br>практиче<br>заняти | л<br>ских<br>ій | Журнал<br>теоретических<br>занятий | Мое портфолио     | Полезные<br>документы<br>ТТСИИГХ |
|-----------------|----------------|-------------|----------------------|------------------------|-----------------------------|-----------------------------|-----------------|------------------------------------|-------------------|----------------------------------|
|                 |                |             |                      |                        |                             |                             |                 |                                    | (MI)              |                                  |
|                 | Рабочие учебнь | е планы     |                      | 0                      |                             | -                           |                 |                                    |                   |                                  |
|                 | Группа:        |             |                      | U                      |                             | Подперио                    | од:             |                                    | ¥                 |                                  |
|                 | 🖓 Обновить 🥔   |             | править в друг       |                        | иместр/четвер               |                             |                 | редмета 🧬 Назнач                   | ить преподавателя |                                  |
|                 |                | Группы      |                      |                        |                             | Учебная нап                 | рузка обучаю    | нихся ч                            |                   |                                  |
|                 |                |             |                      |                        |                             |                             | _               |                                    |                   |                                  |
|                 |                | С Обновить  |                      |                        |                             | (                           | Поиск           |                                    | ст Пре            | подаватели                       |
|                 |                | Название    | Специаль             | Куратор                | Мастер                      | Уровень н                   | Уровень п.      | . Коррекционная.                   | •                 |                                  |
|                 |                | AM-13-9-1   | Автомеха             | Иванова                |                             | 9 классов                   | Базовый         | Нет                                |                   |                                  |
|                 |                | AM-14-9-1   | ABTOMEXa             | маслова                | Cuurunan                    | 9 классов                   | Базовыи         | Her                                |                   |                                  |
|                 |                | TP. MOP-13- | Macrep 00            |                        | Снигирев                    | 9 KIACCOB                   | Базовый         | Hot                                |                   |                                  |
|                 |                | ПЗ-12-9-1   | Лизайн (п            | Шербатюк               | Спитирев                    | 9 KDaccob                   | Базовый         | Нет                                |                   |                                  |
|                 |                | ДЗ-12-5-1   | Дизайн (п            | Зыкова Ек              |                             | 11 классов                  | Базовый         | Нет                                |                   |                                  |
|                 |                | ДЗ-13-9-1   | Дизайн (п            | Бурмакин               |                             | 9 классов                   | Базовый         | Нет                                |                   |                                  |
|                 |                | Д3-14-11-1  | Дизайн (п            | Смирнова               |                             | 11 классов                  | Базовый         | Нет                                |                   |                                  |
|                 |                | Д3-14-9-1   | Дизайн (п            | Морева С               |                             | 9 классов                   | Базовый         | Нет                                |                   |                                  |
|                 |                | MFC-12-9-1  | Монтаж и             | Бондарен               |                             | 9 классов                   | Базовый         | Нет                                |                   |                                  |
|                 |                | MFC-13-9-1  | Монтаж и             | Зарубин                |                             | 9 классов                   | Базовый         | Нет                                |                   |                                  |
|                 |                | MMTП-13-1   | Мастер по            |                        | Федорцов                    | 9 классов                   | Базовый         | Нет                                | -                 |                                  |
|                 |                | 🛛 🗐 🗐 Стр   | аница 1              | из 2 🕨 🕅               | 2                           |                             | Пока            | вано записей 1 - 25                | из 47             |                                  |
|                 |                |             |                      |                        |                             |                             |                 |                                    |                   |                                  |

#### Выбираем подпериод:

|              |              |                   |               |             |            |               |           |         | _           |               |
|--------------|--------------|-------------------|---------------|-------------|------------|---------------|-----------|---------|-------------|---------------|
| Группа:      | C3C-13-11-   | 1                 | •••           |             | Подп       | ериод:        |           | ~       |             |               |
| 🖉 Обновить 🍐 | 🖓 Изменить 🖂 | Отправить в друго | й семестр/три | иместр/четв | ерть 🔄 Сбр | ос изменений  | 3 семестр |         | еподавателя | 1             |
|              |              |                   |               |             | Учебная    | нагрузка обуч | 4 семестр |         |             |               |
|              |              |                   |               |             |            |               | б семестр |         |             |               |
| Индекс       | Предмет      | Форма пром        | Максима       | Самост.     | Bcero      | Теорети       | Лаборат   | Курсовы | Тест        | Преподаватели |
|              |              |                   |               |             |            |               |           |         |             |               |
|              |              |                   |               |             |            |               |           |         |             |               |
|              |              |                   |               |             |            |               |           |         |             |               |
|              |              |                   |               |             |            |               |           |         |             |               |
|              |              |                   |               |             |            |               |           |         |             |               |
|              |              |                   |               |             |            |               |           |         |             |               |
|              |              |                   |               |             |            |               |           |         |             |               |
|              |              |                   |               |             |            |               |           |         |             |               |
|              |              |                   |               |             |            |               |           |         |             |               |

| ууппа: СЗС-13-11-1 Подпериод: 5 семестр<br>ФОбновить Подпериод: 5 семестр<br>ФОбновить Подпериод: 5 семестр<br>Маменить Соотравить в другой семестр/триместр/четверть Соброс изменений у предмета<br>Преподаватели предмета<br>Преподаватели предмета рупа: Учёт и контроль технологических пронессов<br>Преподаватели предмета рупа: Учёт и контроль технологических пронессов<br>Преподаватели предмета рупа: Учёт и контроль технологических пронессов<br>Преподаватель Дибовить<br>Преподаватель Экзаме Зачеты Диф.за Др.фор Теор Лабо Курс Тест<br>Преподаватель Экзаме Зачеты Диф.за Др.фор Теор Лабо Курс Тест<br>Преподаватель Экзаме Зачеты Диф.за Др.фор Теор Лабо Курс Тест<br>Подпериод: 5 семестр<br>Преподаватели предмета рупа: Учёт и контроль технологических процессов<br>Экзаме Зачеты Диф.за Др.фор Теор Лабо Курс Тест<br>Подпериод: 5 семестр<br>Подпериод: 5 семестр<br>Преподаватели предмета рупа: Учёт и контроль технологических процессов<br>Экзаме Зачеты Диф.за Др.фор Теор Лабо Курс Тест<br>Подпериод: 5 семестр<br>Подпериод: 5 семестр<br>Подпериод: 5 семестр<br>Преподаватели предмета рупа: Учёт и контроль технологических процессов<br>Экзаме Зачеты Диф.за Др.фор Теор Лабо Курс Тест<br>Подпериод: 5 семестр<br>Подпериод: 5 семестр<br>Подпериод: 5 семестр<br>Подпериод: 5 семестр<br>Подпериод: 5 семестр<br>Подпериод: 5 семестр<br>Подпериод: 5 семестр<br>Преподаватель Экзаме Зачеты Диф.за Др.фор Теор Лабо Курс. Тест<br>Подпериод: 5 семестр<br>Подпериод: 5 семестр | абочие учеб | ные планы                                  |              |                                                                              |
|----------------------------------------------------------------------------------------------------|-------------|--------------------------------------------|--------------|------------------------------------------------------------------------------|
| Собновить Ламанить в другой семестр/триместр/четверть Соброс изменений у предмета Ламанить преподавателя<br>Индекс Предмет Форма п<br>ДК.01.03 Современные каркасные системы Др.форм<br>ДК.01.05 Производство строительных конструкций Др.форм<br>ДК.02.02 Учет и контроль технологических процессов Экзами<br>ДК.02.03 Современные технологических процессов Экзами<br>ДК.02.03 Современные технологических процессов Экзами<br>ДК.02.03 Современные технологических процессов Экзами<br>ДК.02.03 Современные технологических процессов Экзами<br>ДК.02.03 Современные технологических процессов Экзами<br>ДК.04.01 Эксплуатация зданий Др.форм<br>ДК.04.02 Реконструкция зданий и сооружений Диф.за-<br>ЛСЭ.04 Физическая культура Зачет                                                                                                    | группа:     | C3C-13-11-1 ····                           |              | Подпериод: 5 семестр                                                         |
| Индекс Предмет Форма п<br>ДК.01.03 Современные каркасные системы Др.фори<br>ДК.01.04 Основы сварочного дела в строительстве Диф.зач<br>ЦК.01.05 Производство строительных конструкций Др.фори<br>ДК.02.02 Учёт и контроль технологических процессов Экзаик<br>ЦК.02.03 Современные технологических процессов Экзаик<br>ДК.04.01 Эксплуатация зданий Др.фори<br>ДК.04.02 Реконструкция зданий др.фори<br>ДК.04.02 Реконструкция зданий и сооружений Диф.за-<br>ЛГСЭ.04 Физическая культура Зачет                                                                                                    | 🖓 Обновить  | Изменить 🔄 Отправить в другой семестр/трим | естр/четверт | љ 🕞 Сброс изменений у предмета 🧬 Назначить преподавателя                     |
| Преподаватели предмета рупа: Учёт и контроль технологических процессов<br>индекс Предмет Форма п<br>IQK 01.03 Современные каркасные системы Др.форм<br>IQK 01.04 Основы сварочного дела в строительстве Диф.за-<br>IQK 01.05 Производство строительных конструкций Др.форм<br>IQK 02.02 Учёт и контроль технологических процессов Экзами<br>IQK 02.03 Современные технологических процессов Экзами<br>IQK 04.01 Эксплуатация зданий Др.форм<br>IQK 04.02 Реконструкция зданий и сооружений Диф.за-<br>IDC 3.03 Иностранный язык Зачет<br>IDC 3.04 Физическая культура Зачет                                                                                                    |             |                                            | 0            |                                                                              |
| Индекс Предмет Форма п<br>ДК.01.03 Современные каркасные системы Др.Форм<br>ДК.01.04 Основы сварочного дела в строительстве ДиФ.зак<br>ЦК.01.05 Производство строительных конструкций Др.Форм<br>ДК.02.02 Учёт и контроль технологических процессов Экзами<br>ЦК.02.03 Современные технологических процессов Экзами<br>ЦК.04.01 Эксплуатация зданий и сооружений Др.Форм<br>ДК.04.02 Реконструкция зданий и сооружений ДиФ.зак<br>ЛГСЭ.03 Иностранный язык Зачет                                                                                                    |             |                                            |              | Преподаватели предмета рупа: Учёт и контроль технологических процессов 📃 🔲 🗙 |
| ДК.01.03 Современные каркасные системы Др.форм<br>ДК.01.04 Основы сварочного дела в строительстве Диф.зач<br>ДК.01.05 Производство строительных конструкций Др.форм<br>ДК.02.02 Учёт и контроль технологических процессов Экзамс<br>ДК.02.03 Современные технологических процессов Экзамс<br>ДК.04.01 Эксплуатация зданий Др.форм<br>ДК.04.02 Реконструкция зданий и сооружений Диф.зач<br>DTCЭ.03 Иностранный язык Зачет                                                                                                    | Индекс      | Предмет                                    | Форма п      | 🖶 Добавить 🖉 Изменить 🞇 Удалить 🖓 Обновить                                   |
| ДК 01.04 Основы сварочного дела в строительстве Диф.зач<br>ДК 01.05 Производство строительных конструкций Др. форм<br>ДК 02.02 Учёт и контроль технологических процессов Экзаме<br>ДК 04.01 Эксплуатация зданий др. форм<br>ДК 04.02 Реконструкция зданий и сооружений Диф.зач<br>ЛГСЭ.03 Иностранный язык Зачет<br>ЛГСЭ.04 Физическая культура Зачет                                                                                                    | МДК.01.03   | Современные каркасные системы              | Др.форм      | Форма промежуточной аттестации                                               |
| ДК.01.05 Производство строительных конструкций Др.форм<br>ДК.02.02 Учёт и контраль технологических процессов Экзамс<br>ДК.02.03 Современные технологии в строительстве Диф.зач<br>ДК.04.01 Эксплуатация зданий и сооружений Др.форм<br>ДК.04.02 Реконструкция зданий и сооружений Диф.зач<br>ЭГСЭ.03 Иностранный язык Зачет<br>ЭГСЭ.04 Физическая культура Зачет                                                                                                    | МДК.01.04   | Основы сварочного дела в строительстве     | Диф.зач      | Преподаватель Экзаме Зачеты Диф.за Др.фор Теор Лабо Курс Тест                |
| ДК.02.02         Учёт и контроль технологических процессов         Экзам           ДК.02.03         Современные технологии в строительстве         Диф.зач           ДК.04.01         Эксплуатация зданий         Др.форм           ДК.04.02         Реконструкция зданий и сооружений         Диф.зач           ОГСЭ.03         Иностранный язык         Зачет           ОГСЭ.04         Физическая культура         Зачет                                                                                                    | МДК.01.05   | Производство строительных конструкций      | Др.форм      |                                                                              |
| ДК.02.03     Современные технологии в строительстве     Диф.зач       ДК.04.01     Эксплуатация зданий     Др.фори.       ЦК.04.02     Реконструкция зданий и сооружений     Диф.зач       ОГСЭ.03     Иностранный язык     Зачет       ОГСЭ.04     Физическая культура     Зачет                                                                                                    | МДК.02.02   | Учёт и контроль технологических процессов  | Экзаме       |                                                                              |
| ДК.04.01     Эксплуатация зданий     Др.форм       ДК.04.02     Реконструкция зданий и сооружений     Диф.зач       ОГСЭ.03     Иностранный язык     Зачет       ОГСЭ.04     Физическая культура     Зачет                                                                                                    | МДК.02.03   | Современные технологии в строительстве     | Диф.зач      |                                                                              |
| ДК.04.02         Реконструкция зданий и сооружений         Диф.зач           УГСЭ.03         Иностранный язык         Зачет           УГСЭ.04         Физическая культура         Зачет                                                                                                    | МДК.04.01   | Эксплуатация зданий                        | Др.форм      |                                                                              |
| ОГСЭ.03         Иностранный язык         Зачет           ОГСЭ.04         Физическая культура         Зачет                                                                                                    | МДК.04.02   | Реконструкция зданий и сооружений          | Диф.зач      |                                                                              |
| ОГСЭ.04 Физическая культура Зачет                                                                                                    | ОГСЭ.03     | Иностранный язык                           | Зачет        |                                                                              |
|                                                                                                    | ОГСЭ.04     | Физическая культура                        | Зачет        |                                                                              |
| ОП.06 Экономика организации Экзаме                                                                                                    | ОП.06       | Экономика организации                      | Экзаме       |                                                                              |
| аздел Организация производства работ Экзамк                                                                                                    | Раздел      | Организация производства работ             | Экзаме       |                                                                              |

В открывшемся окне выбрать преподавателя и проставить вид занятия!

Теоретические или Практические | если есть то Экзамен > Сохранить

| Группа:       СЗС-13-11-1       Подпериод:       5 семестр         Ф Обновить                                                                                                    | абочие учеб | ные планы                                    |              |                  |              |                     | _ 🗆 🗙                              |         |
|----------------------------------------------------------------------------------------------------|-------------|----------------------------------------------|--------------|------------------|--------------|---------------------|------------------------------------|---------|
| <ul> <li>Обновить Лименить сограные в другой семестр/триместр/четверть состояния состояния состояния состояния в другой семестр/триместр/четверть состояния состояния состо</li></ul> | Группа:     | СЗС-13-11-1 ···                              |              | Подпериод:       | 5 семе       | стр 💌               |                                    |         |
| Индекс Предмет Форма п<br>МДК 01.03 Современные каркасные системы Др.Форм<br>МДК 01.03 Современные каркасные системы Др.Форм<br>МДК 01.04 Основы сварочного дела в строительстве ДиФ.зач<br>МДК 01.05 Производство строительных конструкций Др.Форм<br>МДК 02.02 Учёт и контроль технологических процессов Экзаме<br>МДК 02.03 Современные технологиче Стихи роцессов Экзаме<br>МДК 02.04 Эксплуатация зданий и сооружений Др.Форм<br>МДК 04.05 Производство строительстве ДиФ.зач<br>МДК 02.03 Современные технологичи в строительстве ДиФ.зач<br>Преподаватель Экзаме.<br>МДК 04.04 Эксплуатация зданий и сооружений Ди Ф.зач<br>ОГСЭ.03 Иностранный язык Зачет<br>ОГСЭ.04 Физическая культура Зачет<br>ОГСЭ.04 Физическая культура Зачет<br>ОГСЭ.04 Организации Экзаме<br>Раздел Организация производства работ Экзаме                                                                                                    | 🖉 Обновить  | 🥜 Изменить 🙀 Отправить в другой семестр/трим | естр/четверт | ъ 🕞 Сброс измене | ний у предме | та 🗞 Назначить пре  | подавателя                         |         |
| Индекс         Предмет         Форма п           Индекс         Предмет         Форма п           МДК.01.03         Современные каркасные системы         Др.форм           МДК.01.04         Основы сварочного дела в строительстве         Диф.зач           МДК.01.05         Производство строительных конструкций         Др.форм           МДК.02.02         Учёт и контроль технологических процессов         Экзаме           МДК.01.03         Современные каркасные системы         Др.форм           МДК.02.02         Учёт и контроль технологических процессов         Экзаме           МДК.02.03         Современные технологических процессов         Экзаме           МДК.04.01         Эксплу атация зданий и сооружений         Др.форм           МДК.04.02         Реконструкция зданий и сооружений         Др.форм           ОГСЭ.03         Иностранный явык         Зачет           ОГСЭ.04         Физическая культура         Зачет           ОП.06         Экономика организации         Экзаме           Раздел         Организация производства работ         Экзаме                                                                                                    |             |                                              | 8            |                  |              |                     |                                    |         |
| Индекс         Предмет         Форма п           МДК 01.03         Современные каркасные системы         Др. форм           МДК 01.04         Основы сварочного дела в строительстве         Диф.зач           МДК 02.02         Учёт и контроль технологических процессов         Экзаме.           МДК 02.03         Современные каркасные системы         Др. форм           МДК 02.02         Учёт и контроль технологических процессов         Экзаме.           МДК 02.03         Современные технологических процессов         Экзаме.           МДК 04.01         Эксплу атация зданий и сооружений         Др. форм           МДК 04.02         Реконструкция зданий и сооружений         Др. форм           ОГСЗ.03         Иностранный язык         Зачет           ОГС3.04         Физическая культура         Зачет           ОП.06         Экономика организации         Экзаме           ОП.06         Экономика организация         Экзаме           ОП.06         Экономика организация         Экзаме           ОК         Экзаме         Экзаме           ОП.06         Экономика организация         Экзаме           Останизация производства работ         Экзаме           ОК         Экзаме         Экзаме           Огсзон         Экономика организ                                                                                                    |             |                                              |              | Преподаватели п  | редмета ру   | па: Учёт и контролы | ь технологических процессов        |         |
| МДК.01.03         Современные каркасные системы         Др. форм           МДК.01.04         Основы сварочного дела в строительстве         Диф.зач           МДК.01.05         Производство строительных конструкций         Др. форм           МДК.02.02         Учёт и контролы технологических процессов         Экзаме.           МДК.02.02         Учёт и контролы технологических процессов         Экзаме.           МДК.02.02         Учёт и контролы технологических процессов         Экзаме.           МДК.02.03         Современные технологических процессов         Экзаме.           МДК.04.01         Эксплуатация зданий         Др. форм           МДК.04.02         Реконструкция зданий и сооружений         Диф.зач           ОГСЭ.03         Иностранный язык         Зачет           ОГСЭ.04         Физическая культура         Зачет           ОП.06         Экономика организации         Экзаме           Раздел         Организация производства работ         Экзаме                                                                                                    | Индекс      | Предмет                                      | Форма п      | 📫 Добавить 🥜     | Изменить 🖇   | *Преподаватели п    | предмета рупа: Добавление          | ×       |
| МДК.01.04         Основы сварочного дела в строительстве         Диф.зач         Преподаватель         Экзаме.ы         Виды занятий         Коробейников Антон Петрович           МДК.01.05         Производство строительных конструкций         Др.форм         Экзаме.ы         Экзамены         Коробейников Евгений Петрович           МДК.02.02         Учёт и контроль технологических процессов         Экзаме.         Экзамены         Экзамены           МДК.02.03         Современные технологических процессов         Диф.зач         Диф.зач         Диф.зачеты           МДК.04.01         Эксплуатация зданий и сооружений         Др.форм         Диф.зач         Др.форм           МДК.04.02         Реконструкция зданий и сооружений         Диф.зач         Зачета         Др.формы контроля           ОГСЭ.03         Иностранный язык         Зачета         Лабораторные и практические занятия         Лабораторные и практические занятия           ОГСЭ.04         Физическая культура         Зачета         Тест         Тест           ОП.06         Экономика организации         Экзаме         Тест         Тест           Организация производства работ         Экзаме         Тест         Крисьце, проект                                                                                                    | МЛК 01 03   | Современные каркасные системы                | Лр форм      | (Dona            | а промежит   | Преподаватель:      | коробейник                         |         |
| Идк.01.05         Производство строительных конструкций         Др.форм         Коробейников Евгений Петрович           МДК.02.02         Учёт и контроль технологических процессов         Экзаме         Экзамены         Экзамены           МДК.02.03         Современные технологических процессов         Экзаме         Ди.ф.зач         Ди.ф.зач           МДК.02.03         Современные технологических процессов         Ди.ф.зач         Ди.ф.зач         Ди.ф.зачеты           МДК.04.01         Эксплуатация зданий         Др.форм         Ди.ф.зач         Др.форм           МДК.04.02         Реконструкция зданий и сооружений         Ди.ф.зач         Поораконструкция зданий и сооружений         Ди.ф.зач           ОГСЭ.03         Иностранный язык         Зачет         Лабораторные и практические занятия         Лабораторные и практические занятия           ОГСЭ.04         Физическая культура         Зачет         Тест         Тест           ОП.06         Экономика организации         Экзаме         Тест         Тест           Раздел         Организация производства работ         Экзаме         Тест         Тест                                                                                                    | МДК.01.04   | Основы сварочного дела в строительстве       | Диф.зач      |                  | Эказма       | Виды занятий        | Коробейников Антон Петрович        |         |
| ИДК 02.02 Учёт и контроль технологических процессов Экзамс<br>МДК 02.03 Современные технологич в строительстве Диф.зач<br>МДК 04.01 Эксплуатация зданий Др.форм<br>МДК 04.02 Реконструкция зданий и сооружений Диф.зач<br>ОГСЭ.03 Иностранный язык Зачет<br>ОГСЭ.04 Физическая культура Зачет<br>ОП.06 Экономика организации Экзамс<br>Раздел Организация производства работ Экзамс                                                                                                    | МДК.01.05   | Производство строительных конструкций        | Др.форм      | преподаватель    | JKJAMIC      | 🖌 Экзамены          | Коробейников Евгений Петрович      |         |
| МДК.02.03         Современные технологии в строительстве         Диф.зачеты           МДК.04.01         Эксплуатация зданий         Др.форм           МДК.04.02         Реконструкция зданий и сооружений         Диф.зачеты           ОГСЭ.03         Иностранный язык         Зачет           ОГСЭ.04         Физическая культура         Зачет           ОП.06         Экономика организации         Экзаме           Раздел         Организация производства работ         Экзаме                                                                                                    | МДК.02.02   | Учёт и контроль технологических процессов    | Экзаме       |                  |              | Зачеты              |                                    |         |
| МДК.04.01       Эксплуатация зданий       Др.форм       Др.формы контроля         МДК.04.02       Реконструкция зданий и сооружений       Диф.зач       Лабораторные и практические занятия         ОГСЭ.03       Иностранный язык       Зачет       Лабораторные и практические занятия         ОГСЭ.04       Физическая культура       Зачет       Тест         ОП.06       Экономика организации       Экзаме         Раздел       Организация производства работ       Экзаме                                                                                                    | МДК.02.03   | Современные технологии в строительстве       | Диф.зач      |                  |              | Диф.зачеты          |                                    |         |
| МДК.04.02         Реконструкция зданий и сооружений         Диф.за         Лабораторные и практические занятия           ОГСЭ.03         Иностранный язык         Зачет         Лабораторные и практические занятия           ОГСЭ.04         Физическая культура         Зачет         Тест           ОП.06         Экономика организации         Экзаме           Раздел         Организация производства работ         Экзаме                                                                                                    | МДК.04.01   | Эксплуатация зданий                          | Др.форм      |                  |              | Др.формы кон        | троля                              |         |
| ОГСЭ.03         Иностранный язык         Зачет         Курсовые, проект           ОГСЭ.04         Физическая культура         Зачет         Тест           ОП.06         Экономика организации         Экзает         Тест           Раздел         Организация производства работ         Экзает                                                                                                    | МДК.04.02   | Реконструкция зданий и сооружений            | Диф.зач      |                  |              | Лабораторные        | аланятия<br>и практические занятия |         |
| ОГСЭ.04         Физическая культура         Зачег         Тест           ОП.06         Экономика организации         Экзаме           Раздел         Организация производства работ         Экзаме                                                                                                    | ОГСЭ.03     | Иностранный язык                             | Зачет        |                  |              | Курсовые, про       | ект                                |         |
| ОП.06         Экономика организации         Экзаме           Раздел         Организация производства работ         Экзаме                                                                                                    | 0ГСЭ.04     | Физическая культура                          | Зачет        |                  |              | Тест                |                                    |         |
| Раздел Организация производства работ Экзаме                                                                                                    | ОП.06       | Экономика организации                        | Экзаме       |                  |              |                     |                                    |         |
|                                                                                                    | Раздел      | Организация производства работ               | Экзаме       |                  |              |                     |                                    |         |
|                                                                                                    |             |                                              |              |                  |              |                     |                                    |         |
|                                                                                                    |             |                                              |              |                  |              |                     | Сохранить                          | тмена   |
| Сохранить Отмена                                                                                                    |             |                                              |              |                  |              |                     |                                    |         |
| Сохранить Отмена                                                                                                    |             |                                              |              |                  |              |                     |                                    | Закрыть |

#### 13. Скопировать старое КТП

Нажать под часами кнопку <u>Выбрать</u>> Выбираем предыдущий период (Пример: 2014/2015)> нажать Выбрать>

прной инл

TOPOLICKOTO XOSA

| л<br>ских -<br>й                                                            | Журнал<br>теоретических<br>занятий | Мое портфолио | Поле<br>докум                                                                                                    | зные<br>іенты |           |     | -9<br>-9<br>-9<br>-9<br>-9<br>-9                                                                                                    |
|-----------------------------------------------------------------------------|------------------------------------|---------------|----------------------------------------------------------------------------------------------------|---------------|-----------|-----|----------------------------------------------------------------------------------------------------|
| Периолы о                                                                   | буления                            |               |                                                                                                    |               |           |     | Период обучения<br>2015/2016<br><mark>Выбрать С</mark> бросить                                                                                                    |
|                                                                             | <i>A</i> ., <i>A</i>               | <b>N N N</b>  |                                                                                                    |               |           |     | Учреждение                                                                                                    |
| Код<br>17/18<br>16/17<br>14/15<br>11/12<br>12/13<br>13/14<br>18/19<br>15/16 |                                    |               | Наименование<br>2017/2018<br>2016/2017<br>2014/2015<br>2011/2012<br>2012/2013<br>2013/2014<br>2018/2019<br>2015/2016 | 9             |           |     | автономное<br>профессиональное<br>образовательное<br>учреждение Тюменский<br>техникум строительной<br>индустрии и городского<br>хозяйства»<br><u>Выбрать Сбросить</u><br>Информация о<br>лицензии<br>Правообладатель:<br>Департамент образовани<br>и науки Тюменской<br>области<br>Срок окончания |
|                                                                             |                                    |               |                                                                                                    | Выб           | рать Закр | ыть | гарантированной<br>поддержки:<br>15.01.2016<br>Номер лицензии<br>4728                                                                                                    |

#### Заходим Пуск> Планирование учебного процесса> КТП

| ЧупинВладимир                    |   |                               |
|----------------------------------|---|-------------------------------|
| 🚞 Реестры                        | ▶ | (1) О системе                 |
| 🚞 Справочники                    | ▶ | 🙈 Смена пароля                |
| 🚞 Сессия                         | ▶ | 💡 Выход                       |
| 📄 Планирование учебного процесса | ► | • Годовые календарные графики |
| 🚞 Приемная комиссия              | ▶ | 🔵 ктп                         |
| 🚞 ЕГЭ                            | ▶ | 🔵 КТП по практике             |
| Расписание                       | ▶ | Рабочие учебные планы         |
| Данные моего учреждения          |   | Учебные планы                 |
| Журнал практических занятий      |   | ο ΦΓΟΟ                        |
| 🔵 Журнал теоретических занятий   |   |                               |
| 🔵 Фоновые задачи                 |   |                               |
| 🚞 Администрирование              | ▶ |                               |
| 🚞 Отчеты                         | ▶ |                               |
|                                  |   |                               |
| <b>О</b> Пуск                    |   |                               |

| тп                                   |                                   |                                        |                     |                            |       |
|--------------------------------------|-----------------------------------|----------------------------------------|---------------------|----------------------------|-------|
| 🗬 Добавить 🥜 Измените                | 🛚 🗱 Удалить 🗋 Копироват           | ъ 🔊 Обновить 📹 Импорт                  | Печать              | Поиск                      | 2     |
| Наименование<br>МДК2.1. Розничная то | Предмет<br>Розничная торговля про | Преподаватель<br>Королева Елена Виктор | Период<br>2015/2016 | Группы<br>НКК 15-11-1      |       |
| МДК1.1. Розничная то                 | Розничная торговля неп            | Королева Елена Виктор                  | 2015/2016           | ПКК 15-11-1                |       |
| ПМ.05. МДК.05.01 Вы                  | Выполнение штукатурн              | Савчук Олег Алексеевич                 | 2015/2016           | C3C-15-11-2, C3C 15-11-    | 1     |
| Копия МДК.02.01 Вып                  | Выполнение художеств              | Морева Светлана Алек                   | 2015/2016           | Д3-14-11-1                 | U     |
| ОП.11 Дизайн интерь                  | дизайн интерьера                  | Смирнова Ольга Алекс                   | 2015/2016           | ДЗ-13-9-1                  |       |
| ОП.01 Основы матер                   | Основы материаловеде              | Бондаренко Елена Степ                  | 2015/2016           | MOP-13-1                   |       |
| БД.06 Химия                          | Химия                             | Марий Людмила Влади                    | 2015/2016           | C3C-15-9-1                 |       |
| МДК 01.01 Раздел 01                  | Основы проектировани              | Чередова Анастасия Эд                  | 2015/2016           | C3C-14-11-1                |       |
| Копия МДК. 04.01 Осн                 | Основы ремонтно-стро              | Корякова Клавдия Анат                  | 2015/2016           | CX-14-11-1                 |       |
| МДК 02.03 Современ                   | Современные технолог              | Чередова Анастасия Эд                  | 2015/2016           | C3C-13-9-2, C3C-13-9-1     |       |
| МДК.02.01 Организац                  | Организация ресурсосн             | Корякова Клавдия Анат                  | 2015/2016           | CX-14-11-1                 | -     |
| 🕅 🔍 Страница 1                       | из 5   🕨 🕅   🖓                    |                                        | 1                   | Показано записей 1 - 25 из | 3 118 |

У нас сохраняется файлик Microsoft Excel> Открываем его

| PEMORITIK            |
|----------------------|
| Опуск КП             |
| 8961ba47-39c4-40.xls |

Открываем первый лист (Общая) книги Excel

| 4 ► | Общая | Пояснительная з | аписка | ктп | Материально |
|-----|-------|-----------------|--------|-----|-------------|
| ово |       |                 |        |     |             |

Меняем всю необходимую ВАМ информацию: Период, Группа, Специальность, NHI и т.д > Сохраняем документ

ТТСИиГХ

|    | А                 | в                                                   |
|----|-------------------|-----------------------------------------------------|
| 1  | Наименование      | БД.06 Химия                                         |
| 2  | Индекс предмета   | БД.06                                               |
| 3  | мдк               |                                                     |
| 4  | Предмет           | Химия                                               |
| 5  | Курс              | 1                                                   |
| 6  | Специальность     | Строительство и эксплуатация зданий<br>и сооружений |
| 7  | Группа            | C3C-15-9-1                                          |
| 8  | Преподаватель     | Марий Людмила Владимировна                          |
| 9  | Период            | 2015/2016                                           |
| 10 | Дата утверждения  |                                                     |
| 11 | Номер утверждения | 1                                                   |
| 12 |                   |                                                     |
| 13 |                   |                                                     |

Нажать 🥞 Импорт > Зеленым плюсиком добавляем наш документ

| 🐈 Добавить 🥜 Изменить | 🗴 🗱 Удалить 🗋 Копироват | ь 🖉 Обновить 🥰 Импорт  | Печать Пои | СК                         | P   |
|-----------------------|-------------------------|------------------------|------------|----------------------------|-----|
| Наименование          | Предмет                 | Преподаватель          | Период     | Группы                     |     |
| МДК2.1. Розничная то  | Розничная торговля про  | Королева Елена Виктор  | 2015/2016  | ПКК 15-11-1                |     |
| МДК1.1. Розничная то  | Розничная торговля неп  | Королева Елена Виктор  | 2015/2016  | ПКК 15-11-1                |     |
| ПМ.05. МДК.05.01 Вы   | Выполнение штукатурн    | Савчук Олег Алексеевич | 2015/2016  | C3C-15-11-2, C3C 15-11-1   |     |
| Копия МДК.02.01 Вып   | Выполнение художеств    | Морева Светлана Алек   | 2015/2016  | Д3-14-11-1                 |     |
| ОП.11 Дизайн интерь   | дизайн интерьера        | Смирнова Ольга Алекс   | 2015/2016  | ДЗ-13-9-1                  |     |
| ОП.01 Основы матер    | Основы материаловеде    | Бондаренко Елена Степ  | 2015/2016  | MOP-13-1                   |     |
| БД.06 Химия           | Химия                   | Марий Людмила Влади    | 2015/2016  | C3C-15-9-1                 |     |
| МДК 01.01 Раздел 01   | Основы проектировани    | Чередова Анастасия Эд  | 2015/2016  | C3C-14-11-1                |     |
| Копия МДК. 04.01 Осн  | Основы ремонтно-стро    | Корякова Клавдия Анат  | 2015/2016  | CX-14-11-1                 |     |
| МДК 02.03 Современ    | Современные технолог    | Чередова Анастасия Эд  | 2015/2016  | C3C-13-9-2, C3C-13-9-1     | 1   |
| МДК.02.01 Организац   | Организация ресурсосн   | Корякова Клавдия Анат  | 2015/2016  | CX-14-11-1                 | -   |
| 🕅 🔍 Страница 1        | из 5 🕨 🕅 🖓              |                        |            | Показано записей 1 - 25 из | 118 |
|                       |                         |                        |            |                            | _   |

| 🐈 Добавить 🥜 Изменить 🞇 Удалить 🗋 Копировать |            | ь 🔊 Обновить 🛒 Импорт  | Печать По              | риск      | 2                       |  |
|----------------------------------------------|------------|------------------------|------------------------|-----------|-------------------------|--|
| именовани                                    | e          | Предмет                | Преподаватель          | Период    | Группы                  |  |
| MДК2.1. Роз                                  | вничная то | Розничная торговля про | Королева Елена Виктор  | 2015/2016 | TIKK 15-11-1            |  |
| ИДК1.1. Pos                                  | иничная то | Розничная торговля неп | Королева Елена Виктор  | 2015/2016 | ПКК 15-11-1             |  |
| пм.05. мдк                                   | 05.01 BM   | Выполнение штикатирн   | Савчик Олес Алексеевич | 2015/2016 | 030-15-11-2 030 15-11-1 |  |
| Копия МДК                                    | *Импорт К  | m                      |                        |           | ×                       |  |
| ОП.11 Диз                                    | Файл для   | 8961ba47-39c4-4        | 0.xls                  | ).xls     |                         |  |
| ОП.01 Осн                                    | загрузки:  |                        |                        |           |                         |  |
| 5Д.06 Хим                                    |            |                        |                        | Загочент  | 071/042                 |  |
| ИДК 01.01                                    |            |                        |                        | Jaipysuit |                         |  |
| Копия МДК.                                   | 04.01 Осн  | Основы ремонтно-стро   | Корякова Клавдия Анат  | 2015/2016 | CX-14-11-1              |  |
| ИДК 02.03 (                                  | Современ   | Современные технолог   | Чередова Анастасия Эд  | 2015/2016 | C3C-13-9-2, C3C-13-9-1  |  |
| ИЛК 02 01 0                                  | Организац  | Организация ресурсосн  | Кордкова Кравлия Анат  | 2015/2016 | CX-14-11-1              |  |

## КОНЕЦ!!!

Ин

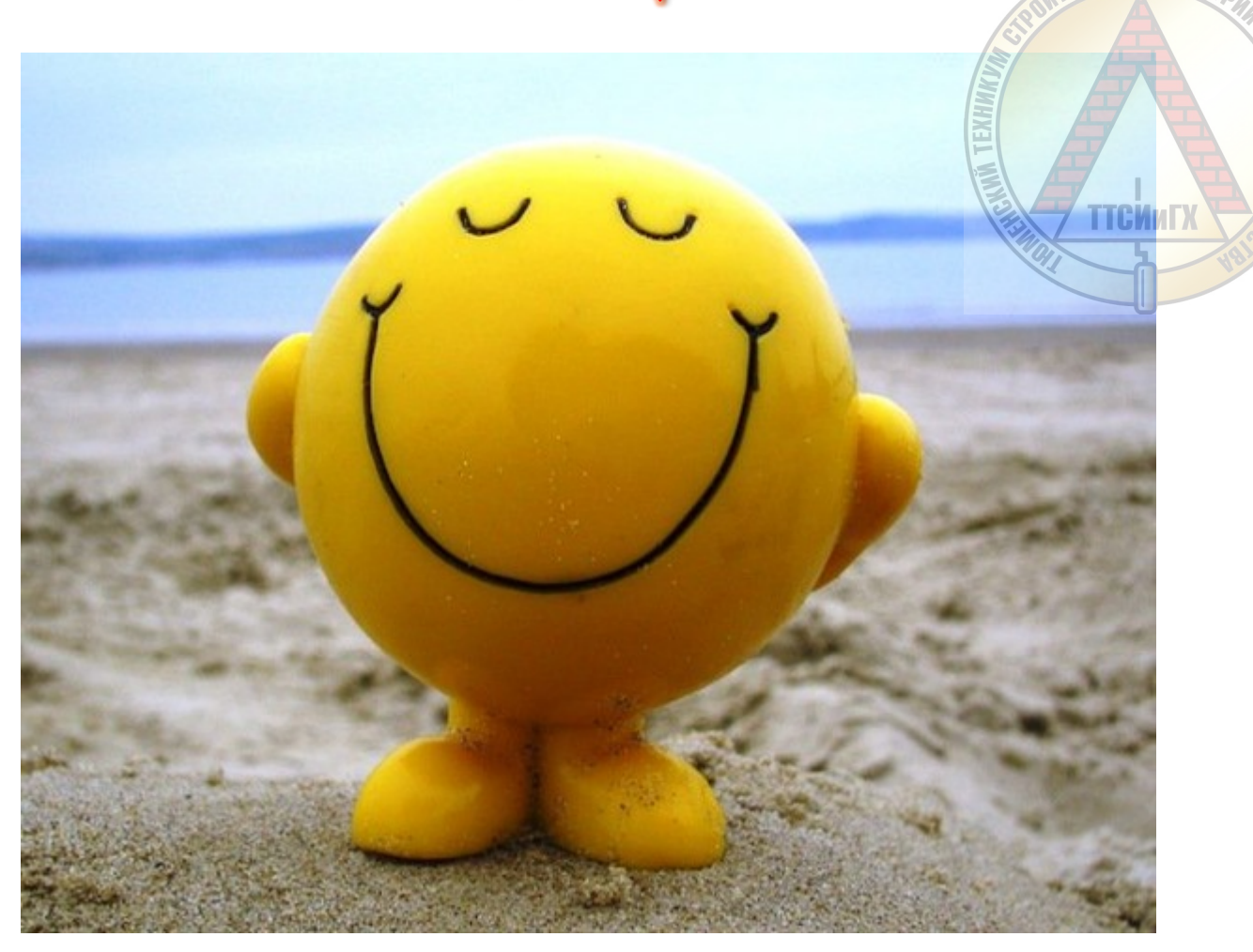

Более подробную инструкцию вы сможете прочитать, зайдя в «Полезные документы» которые расположены на рабочем столе и скачать обновленное Руководство администратора и пользователя